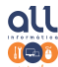

ALL Informática e Certificação Digital www.allresolve.com.br (34)3332-0530

Como assinar digitalmente com Certificado Digital utilizando o Computador/Notebook através do Acrobat:

 É necessário que o arquivo esteja em PDF, caso não esteja solicite o passo a passo para converter arquivos em PDF. Abra o arquivo que deseja assinar e no menu superior vá em "Ferramentas" e em seguida clique em "Certificados" conforme imagem abaixo:

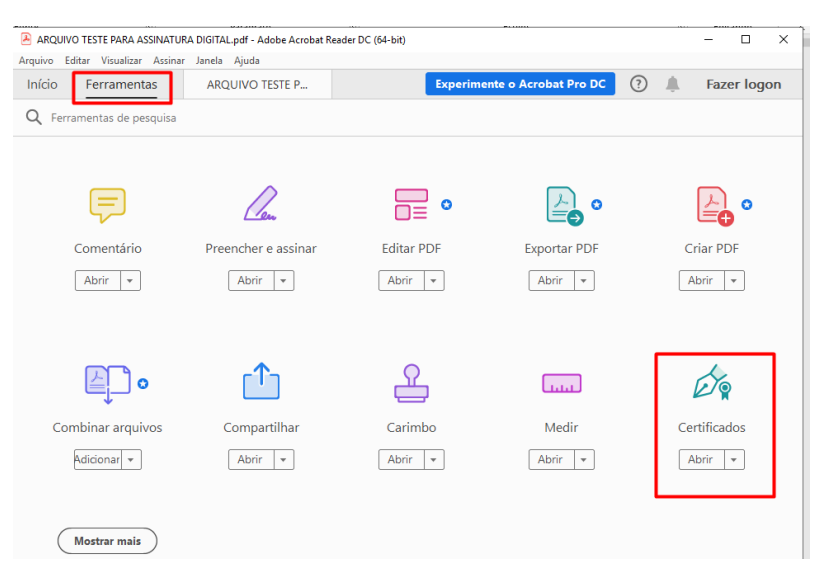

2) Em seguida clique em "Assinar digitalmente":

| ARQUIVO TESTE PARA ASSINATURA DIGITAL.pdf - Adobe Acrobat Reader DC (64-bit)     Armino, Erlitar, Visualizar, Assinar, Janela, Ainda | - 0 ×         |
|----------------------------------------------------------------------------------------------------|---------------|
| Início Ferramentas ARQUIVO TESTE P ×                                                                                                 | A Fazer logon |
| 🖺 🛧 ሱ 🖶 🔍 🕐 🚇 🔤 /1 /1 🖡 🖑 🖂 🕀 💁 😽 🛶 🛗 🛶                                                                                              | a 🛛 Q         |
| Certificados 🔗 Assinar Digitalmente 🕃 Marcador de hora 🔗 Validar todas as assinaturas                                                | Fechar        |
|                                                                                                    | ^ <b>P</b> a  |
|                                                                                                    |               |
| ARQUIVO TESTE PARA ASSINATURA DIGITAL                                                                                                | Po            |
|                                                                                                    |               |
| XXXXXXXXXXXXXXXXXXXXXXXXXXXXXXXXXXXXXX                                                                                               | <b>B</b>      |
|                                                                                                    | <b>50</b>     |
|                                                                                                    | 2             |
| *                                                                                                    | 1             |
|                                                                                                    | B             |
| Campo para assinatura                                                                                                    | Ē             |
| Exemplo                                                                                                    |               |

 Marque com o cursor do mouse clicando com o botão esquerdo e mantendo pressionado até preencher na posição que deseja posicionar sua assinatura.

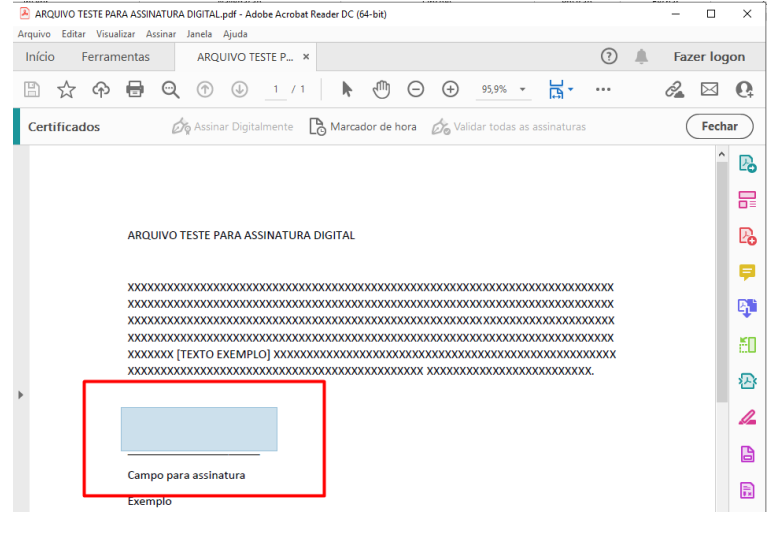

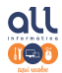

ALL Informática e Certificação Digital www.allresolve.com.br (34)3332-0530

4) Na próxima tela escolha o Certificado a ser utilizado:

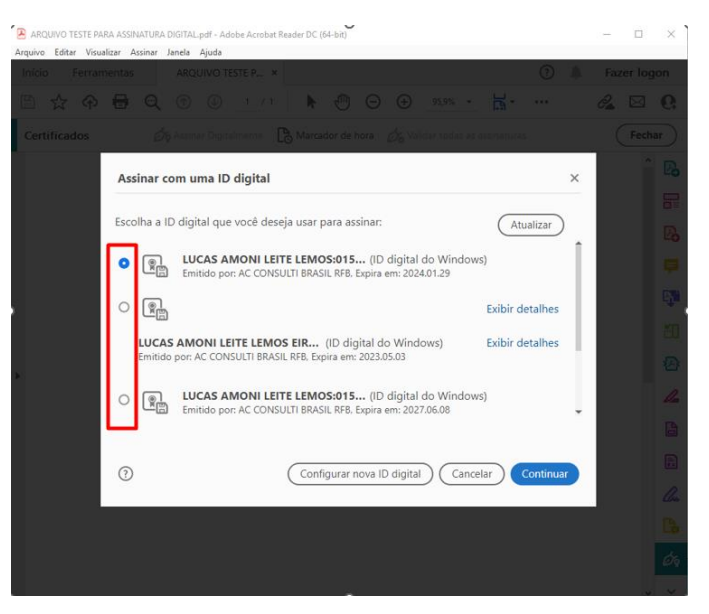

5) A próxima tela mostra como aparecerá sua assinatura digital, clique em "Assinar":

| Assinar co                 | mo "LUCAS AMO         | NI LEITE LEM    | 05:01547431601"                                                               | ×                                            |
|----------------------------|-----------------------|-----------------|-------------------------------------------------------------------------------|----------------------------------------------|
| Aparência                  | Texto padrão          | v               |                                                                               | Criar                                        |
| LUC<br>LEIT<br>LEM<br>0101 | AS AM<br>E<br>IOS:010 | ONI<br>01013    | Assinado de<br>por LUCAS<br>LEITE<br>LEMOS:010<br>Dados: 2022<br>17:26:09 -03 | e forma digital<br>AMONI<br>2.07.07<br>3'00' |
| D Bloquea                  | r o documento dep     | ois de assinar  | Exib                                                                          | ir detalhes do certificado                   |
| Revise o cor               | nteúdo do documer     | nto que pode in | terferir na assinatura                                                        | Revisar                                      |
|                            |                       |                 |                                                                               | Voltar Assinar                               |

6) A próxima tela pede para gerar novo arquivo, escolha o local e o nome do arquivo e clique em Salvar:

| Salvar como                         |                  |                                     |                |                   | ×       |
|-------------------------------------|------------------|-------------------------------------|----------------|-------------------|---------|
|                                     | « user > OneDr   | ive > Nova Certificação > Manuais   | ∨ Ü Peso       | juisar em Manuais | Ą       |
| Organizar 🔹 No                      | va pasta         |                                     |                | *==<br>*==<br>*== | 7       |
| Documentos                          | * ^              | Nome                                | Status         | Data de modificaç | Тіро    |
| 도 Imagens<br>🜰 OneDrive             | A<br>A           | ARQUIVO TESTE PARA ASSINATURA DIGI. | . <del>2</del> | 07/07/2022 17:14  | Documer |
| 07-07                               |                  |                                     |                |                   | 1       |
| Estágio all infe                    | 0                |                                     |                |                   |         |
| <ul> <li>OneDrive - Pers</li> </ul> | onal             |                                     |                |                   |         |
| Ste Computad                        | or               |                                     |                |                   |         |
| 📫 Rede                              | ~                | <                                   |                |                   | >       |
| Nome:                               | ARQUIVO TESTE F  | PARA ASSINATURA DIGITAL - assinado  |                |                   | ~       |
| Tipo:                               | Arquivos Adobe P | DF (*.pdf)                          |                |                   | ~       |
| <ul> <li>Ocultar pastas</li> </ul>  |                  |                                     |                | Salvar Canc       | elar    |

 Na próxima tela vai te pedir a senha. Daí dependendo do modelo do Certificado pode apresentar telas diferentes como a seguir:

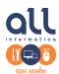

## Certificado no Token:

| 🕵 Logon do Token                                                |                 | ×                    |
|-----------------------------------------------------------------|-----------------|----------------------|
| SafeNet Authenticatio                                           | on Client       | gemalto <sup>×</sup> |
| Introduza a Senha do token<br>Nome do Token:<br>Senha do token: | AGR LUCAS AMONI | OK Cancel            |

## Certificado em nuvem:

No computador surgirá essa mensagem:

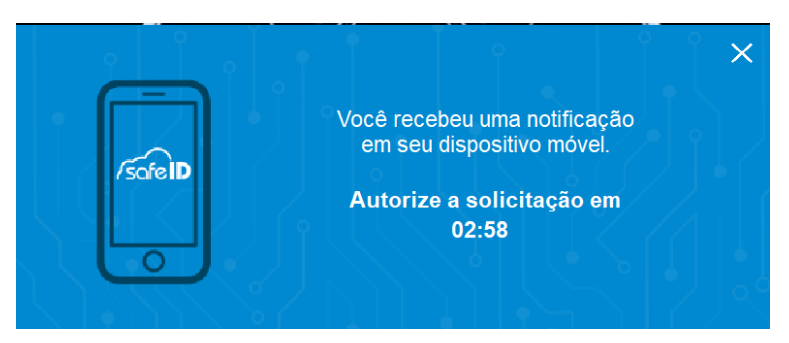

E no celular esta outra mensagem pedindo a senha no app SafeID através de uma notificação:

|                                                                                                | \$\$ III)                       |
|------------------------------------------------------------------------------------------------|---------------------------------|
| (]                                                                                             |                                 |
| Seu certificado foi se<br>conforme a                                                           | olicitado para uso<br>a seguir. |
| Data e hora                                                                                    |                                 |
| 07/07/2022 17:35:06                                                                            |                                 |
| Certificado                                                                                    |                                 |
| LUCAS AMONI LEITE LEM                                                                          | OS                              |
| Protocolo                                                                                      |                                 |
| 1000357601                                                                                     |                                 |
| Computador                                                                                     |                                 |
| DESKTOP-R9P29PG (user                                                                          | )                               |
| Aplicação                                                                                      |                                 |
| ARQUIVO TESTE PARA AS                                                                          | SINATURA DIGITAL                |
| (64-bit)                                                                                       | Acrobat Reader DC               |
| <ul> <li>assinado 2.pdi - Adobe P<br/>(64-bit)</li> <li>Tempo de autorização de uso</li> </ul> | Acrobat Reader DC               |
| (64-bit)<br>Tempo de autorização de uso<br>5 minutos                                           | Acrobat Reader DC               |
| - desinduo 2. pui - Adobé A<br>(64-bit)<br>Tempo de autorização de uso<br>5 minutos            | kcrobat Reader DC               |
| (64-bit)<br>Tempo de autorização de uso<br>5 minutos                                           | korobat Reader DC               |
| (64-bit)<br>Tempo de autorização de uso<br>5 minutos                                           | Acrobat Reader DC               |

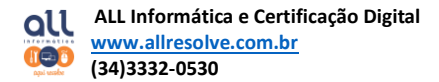

Caso for o modelo A1 já avança direto sem as telas anteriores.

8) Pronto! Será possível visualizar o arquivo já assinado.

ARQUIVO TESTE PARA ASSINATURA DIGITAL

| LUCAS AMONI LEITE Assinado de forma digital por<br>LEMOS:0154743160 LEMOS:01547431601<br>Dados: 2022.07.07173931<br> |
|----------------------------------------------------------------------------------------------------|
|----------------------------------------------------------------------------------------------------|

Campo para assinatura Exemplo

## Um possível erro que pode acontecer e como resolver:

Em alguns casos na primeira utilização é necessário realizar alguns passos para validar sua assinatura, quando ao abrir o documento apresentar a seguinte mensagem "Pelo menos uma assinatura exige validação":

| LANSA    |        |             | last.              |                       | Jacamato                                       |                                       |              | 1441         |         |                 |                  |                    | hetilor.            |                |     |                |       | in chi | diameter. |      |  |
|----------|--------|-------------|--------------------|-----------------------|------------------------------------------------|---------------------------------------|--------------|--------------|---------|-----------------|------------------|--------------------|---------------------|----------------|-----|----------------|-------|--------|-----------|------|--|
| 🖹 AF     | QUIVO  | TESTE PARA  | ASSINATUR          | A DIGITAL             | - assinado                                     | o.pdf - A                             | Adobe        | Acrob        | oat Rei | ader DC         | (64-bit)         |                    |                     |                |     |                |       | -      |           | ×    |  |
| Arquiv   | o Edit | ar Visualiz | ar Assinar         | Janela                | Ajuda                                          |                                       |              |              |         |                 |                  |                    |                     |                |     |                |       |        |           |      |  |
| Iníc     | io     | Ferrame     | entas              | ARQ                   | UIVO TE                                        | STE P                                 | ×            |              |         |                 |                  |                    |                     |                |     | ?              | ÷.    | Faz    | er lo     | gon  |  |
| B        | ☆      | ጭ           | <b>e</b> Q         | $\bigcirc$            |                                                | 1 /                                   | (1           |              | ŀ       | •               | Θ                | $\oplus$           | 88,5%               | *              | E · |                |       | 2      | $\bowtie$ | 6    |  |
| <u>L</u> | Pelo r | menos um    | ia assinatur       | a exige v             | alidação.                                      |                                       |              |              |         |                 |                  |                    |                     |                | Pai | inel de        | assin | aturas | )         | 0    |  |
| ß        |        |             |                    |                       |                                                |                                       |              |              |         |                 |                  |                    |                     |                |     |                |       |        | î         | Po   |  |
| Ø        |        |             |                    |                       |                                                |                                       |              |              |         |                 |                  |                    |                     |                |     |                |       |        |           | F    |  |
| Ó.       |        |             | ARQ                | UIVO TES              | TE PARA                                        | ASSIN                                 | ATUR         | A DIG        | SITAL   |                 |                  |                    |                     |                |     |                |       |        |           | Po   |  |
|          |        |             | xxxx<br>xxxx       | 0000000               |                                                |                                       |              | xxxx<br>xxxx |         |                 | xxxxx<br>xxxxx   |                    | ×××××××             | xxxxx<br>xxxxx |     |                |       |        |           | ₽    |  |
|          |        |             | XXXX<br>XXXX       | 0000000               |                                                |                                       | XXXX<br>XXXX | XXXX<br>XXXX |         | XXXXX<br>XXXXXX | xxxxxx<br>xxxxxx |                    | xxxxxxx<br>xxxxxxxx | XXXXX<br>XXXXX |     | XXXXX<br>XXXXX |       |        |           | B.   |  |
|          |        |             | XXXX<br>XXXX       | 0000 [TEX<br>00000000 | TO EXEN                                        | (XXXXX)                               |              |              |         |                 | XXXXXX<br>XXXXX  | XXXXXXX<br>XXXXXXX |                     | 000000         |     | xxxx<br>L      |       |        |           | 50   |  |
|          | 4      |             | LUCAS AMO<br>LEMOS |                       | Assinado de fo<br>LUCAS AMONI<br>ERELI:0871492 | rma digital<br>LEITE LEMO<br>17000103 | por<br>15    |              |         |                 |                  |                    |                     |                |     |                |       |        | 1         | ' 12 |  |
|          |        |             | EIRELI:08714       | 1927000103            | Dados: 2022.07<br>-03'00'                      | 7.07 17313                            | В            |              |         |                 |                  |                    |                     |                |     |                |       |        |           | 4    |  |
|          |        |             | Cam<br>Exen        | po para a<br>1plo     | ssinatura                                      | 3                                     |              |              |         |                 |                  |                    |                     |                |     |                |       |        |           | B    |  |
|          |        |             |                    |                       |                                                |                                       |              |              |         |                 |                  |                    |                     |                |     |                |       |        |           |      |  |

1) Para resolver clique na sua assinatura e em seguida "Propriedades de assinatura":

| ARQUIVO TESTE PARA ASSINATURA DIGITAL                                                                                                    | Po |
|----------------------------------------------------------------------------------------------------|----|
| xxxxxxxxxxxxxxxxxxxxxxxxxxxxxxxxxxxxxx                                                                                                    | Þ  |
| 20000000000000000000000000000000000000                                                                                                    | B) |
| XXXXXXXX [TEXTO EXEMPLO] XXXX     - Os documento não toram modificados apos a aplicação da assinatura.     - A identidade do assinante é inválida. | č0 |
| LUCAS AMONI LETTE Autoratio de forma dejul por<br>LUCAS AMONI LETTE LUCASMONI LETTE LOS                                                            |    |
| ERFLIG8714927000163 0068: 20228737173138<br>4370                                                                                                   | 1  |
| Campo para assinatura Propriedades de assinatura Fechar                                                                                            | B  |
| Exemplo                                                                                                    | E  |

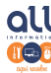

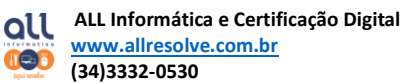

2) Clique em "Validar assinaturas":

| Propriedades da assinatura                                                                   | ×                                                                |
|----------------------------------------------------------------------------------------------|------------------------------------------------------------------|
| Assinatura INVÁLIDA.                                                                         |                                                                  |
| Hora da assinatura: 2022/07/07 17:31:38 -03'0                                                | 0'                                                               |
| Fonte de origens confiáveis obtida de Adobe                                                  | Approved Trust List (AATL).                                      |
| Resumo da validade                                                                           |                                                                  |
| Os documento não foram modificados                                                           | após a aplicação da assinatura.                                  |
| O autor especificou que preenchimento<br>comentários são permitidos neste docu<br>permitida. | de formulário, assinaturas e<br>mento. Nenhuma outra alteração é |
| A identidade do assinante é inválida.                                                        |                                                                  |
| O horário de assinatura é o que consta r                                                     | no computador do signatário.                                     |
| A assinatura foi validada na hora da assi<br>2022/07/07 17:31:38 -03'00'                     | natura:                                                          |
| Informações do signatário                                                                    |                                                                  |
| Erro na criação do caminho do certifica<br>emissor.                                          | do do assinante até um certificado de                            |
| Não foi executada a verificação de canc                                                      | elamento.                                                        |
| Mostrar certificado                                                                          | do assinante                                                     |
| Propriedades avançadas                                                                       | Validar assinatura Fechar                                        |

3) Em seguida clique em "Mostrar Certificado do Assinante":

| Propriedades da assinatura                                                                                                    | $\times$ |
|----------------------------------------------------------------------------------------------------|----------|
| Assinatura INVÁLIDA.                                                                                                    |          |
| Hora da assinatura: 2022/07/07 17:31:38 -03'00'                                                                                                    |          |
| Fonte de origens confiáveis obtida de Adobe Approved Trust List (AATL).                                                                                   |          |
| Resumo da validade                                                                                                    |          |
| Os documento não foram modificados após a aplicação da assinatura.                                                                                        |          |
| O autor especificou que preenchimento de formulário, assinaturas e<br>comentários são permitidos neste documento. Nenhuma outra alteração é<br>permitida. |          |
| A identidade do assinante é inválida.                                                                                                    |          |
| O horário de assinatura é o que consta no computador do signatário.                                                                                       |          |
| A assinatura foi validada na hora da assinatura:<br>2022/07/07 17:31:38 -03'00'                                                                           |          |
| Informações do signatário                                                                                                    |          |
| Erro na criação do caminho do certificado do assinante até um certificado de<br>emissor.                                                                  |          |
| Não foi executada a verificação de cancelamento.<br>Mostrar certificado do assinante                                                                      |          |
| Propriedades avançadas Validar assinatura Fechar                                                                                                    |          |

4) Na próxima tela vá até a aba "Confiança" e em seguida "Adicionar a certificados confiáveis"

| Visualizador de certificados                                                                                                    | ×                                                                                                    |
|----------------------------------------------------------------------------------------------------|----------------------------------------------------------------------------------------------------|
| Visualizador de certificados Este cina de distança en detalhera de un entrada selecionada Estão sendo cabibdas várias cadeias Mostar artodes os caminhos de certificação encontrados Centificadora Rais Brasileiras Centificadora Rais Brasileiras Centi | centrificado e toda a sua cadeia de emissão. Os detables exhibitos correspondem     de emissão porque nenhuma delas foi emitida por una áncora de conflança.     celamente Conflança elítica: Avios sobre aspectos jurídicos     iáveis obtida de Adobe Approved Trust List (AATL).     devis |
| Assiant de C     Assiant de C     Cettificar d     Executar co     Cettificar d     Executar co     Cettificar d     Cettificar d     Cettificar d     Cettificar d     Cettificar d     Cettificar d     Cettificar d                                                                                                    | umento ou dolos<br>scumentos<br>necido dinámico que esteja incorporado em um documento certificado<br>aścnipta de alto privilégio que estejam incorporados em um documento<br>privilegiadas do sistema (concello em rede, impressão, etc).                                                    |
| <                                                                                                    | Adicionar a certificados confisiveis                                                                                                    |
| Há erros no certificado selecionado:Limitação de pol<br>As verificações de validação do caminho foram feita<br>2022/07/07 173:138-0300<br>Modelo de validação: Shell                                                                                                    | litca in valida<br>s na hora da assinatura:<br>OK                                                                                                    |

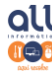

ALL Informática e Certificação Digital www.allresolve.com.br (34)3332-0530

5) Clique em ok na próxima tela:

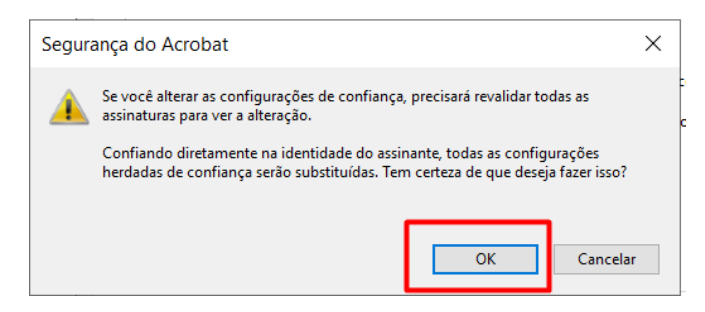

6) Marque as opções conforme imagem:

| Importar configurações de contatos                                                                                                    | $\times$ |
|----------------------------------------------------------------------------------------------------|----------|
| Detalhes do certificado                                                                                                    |          |
| Assunto: LUCAS AMONI LEITE LEMOS EIRELI:08714927000103 < ALL@ALLRESOLVE.COM.BR>                                                                                                    |          |
| Emissor: AC CONSULTI BRASIL RFB                                                                                                    |          |
| Uso: Assinatura digital, Não recusa, Chaves de criptografia                                                                                                    |          |
| Vencimento: 03/05/2023 13:13:22<br>Confiança                                                                                                    |          |
| Um certificado usado para assinar um documento deve ser uma âncora confiável ou<br>estar em cadeia para uma âncora confiável para que a validação da assinatura tenha<br>exitio. A verificação de revogação não é realizada em uma âncora confiável ou acima<br>dela. |          |
| Urar este certificado como uma raiz confiável                                                                                                    |          |
| Se a validação da assinatura tiver éxito, confiar neste certificado                                                                                                    |          |
| para:                                                                                                    |          |
| Dados ou documentos assinados                                                                                                    |          |
| Documentos certificados                                                                                                    |          |
| 🗸 Canteúdo dinâmico                                                                                                    |          |
| ✓ JavaScript incorporado de alto privilégio                                                                                                    |          |
| Operações privilegiadas do sistema (conexão em rede, impressão,<br>et ().                                                                                                    |          |
|                                                                                                    | ·        |
|                                                                                                    |          |
|                                                                                                    |          |
| Ajuda OK Cancelar                                                                                                    |          |

7) Pronto! Agora o próprio Acrobat mostra que a assinatura é válida:

| Arquin     | ARQUIVO TESTE PARA ASSINATURA DIGITAL - assinado.pdf - Adobe Acrobat Reader DC (64-bit) |                                        |        |           |            |                                    |                          |   |   |                         |   |          |       |   |    | × |    |    |        |     |
|------------|-----------------------------------------------------------------------------------------|----------------------------------------|--------|-----------|------------|------------------------------------|--------------------------|---|---|-------------------------|---|----------|-------|---|----|---|----|----|--------|-----|
| Iníc       | io                                                                                      | Ferram                                 | nentas |           | ARQI       | JIVO TEST                          | E P                      | × |   |                         |   |          |       |   |    | ? | Ļ. | Fa | zer lo | gon |
| B          | ☆                                                                                       | ቀ                                      | ⊜      | Q         | $\bigcirc$ |                                    | 1 /                      | 1 | ŀ | 1                       | Θ | $\oplus$ | 88,5% | Ŧ | B. |   |    | 0  |        | 6   |
| <u>k</u> o | Assinado e todas as assinaturas são válidas.                                            |                                        |        |           |            |                                    |                          |   |   | (Painel de assinaturas) |   |          |       |   |    |   |    |    |        |     |
| ¢          | ^                                                                                       |                                        |        |           |            |                                    |                          |   |   |                         |   |          |       |   |    | ^ | B  |    |        |     |
| Ø          |                                                                                         |                                        |        |           |            |                                    |                          |   |   |                         |   |          |       |   |    |   | L  | F  |        |     |
| Ó.         |                                                                                         | ARQUIVO TESTE PARA ASSINATURA DIGITAL  |        |           |            |                                    |                          |   |   |                         |   |          |       |   |    |   | L  | Po |        |     |
|            |                                                                                         |                                        |        |           |            |                                    |                          |   |   |                         |   |          |       |   |    |   | L  | P  |        |     |
|            |                                                                                         | 20202020202020202020202020202020202020 |        |           |            |                                    |                          |   |   |                         |   |          |       |   |    |   | L  | B. |        |     |
|            |                                                                                         |                                        |        |           |            |                                    |                          |   |   |                         |   |          |       |   |    |   | L  | 50 |        |     |
|            | 4                                                                                       |                                        | LUCA   | IS AMONI  |            | Assinado de form<br>LUCAS AMONI LE | a digital po<br>TE LEMOS | * |   |                         |   |          |       |   |    |   |    |    |        | 必   |
|            |                                                                                         |                                        | EIREL  | l:087149; | 27000103   | Dados: 2022.07.0<br>-0300          | 1731:38                  |   |   |                         |   |          |       |   |    |   |    |    | 5      | 1   |
|            |                                                                                         |                                        |        | Campo     | o para a   | ssinatura                          |                          |   |   |                         |   |          |       |   |    |   |    |    |        | B   |
|            |                                                                                         |                                        |        | exemp     |            |                                    |                          |   |   |                         |   |          |       |   |    |   |    |    |        |     |

Em caso de dúvidas estamos à disposição no telefone e whatsapp (34)3332-0530.

Solicite também o acesso remoto e fazemos junto com você passo a passo.